# Popolo による熱負荷計算 version 1.0.0

本資料では、熱環境計算ライブラリである Popolo を使って建物の熱負荷計算を行う手順を示す。

# 内容

| 1. | 熱負荷計算の意義                     | 2    |
|----|------------------------------|------|
| 2. | 計算環境の導入                      | 2    |
|    | 2.1. 熱環境計算ライブラリ Popolo       | 2    |
|    | 1) Popolo                    | 2    |
|    | 2) ライブラリ                     | 2    |
|    | 2.2. Microsoft Visual Studio | 3    |
|    | 1) インストール                    | 3    |
|    | 2) 最初のプログラム                  | 3    |
|    | 2.3. Popoloの導入               | 6    |
|    | 2.4. 湿り空気の飽和状態の計算例           | 7    |
| 3. | 熱負荷計算                        | 9    |
|    | 3.1. 計算対象の整理                 | 9    |
|    | 3.2. 建物モデルの作成                | . 10 |
|    | 3.3. 年間自然室温の計算               | . 13 |
|    | 3.4. 年間熱負荷の計算                | . 15 |
|    | 3.5. 年間熱負荷の計算 2              | . 18 |
|    |                              |      |

#### 1. 熱負荷計算の意義

空調の目的は空気の温湿度、気流、清浄度を操ることで室内の空気環境を快適な状態に維持すること にある。この中で特に温度と湿度を制御するためには、部屋に対して外部から熱を供給したり、逆に部屋 から外部に熱を取り去ったりする必要がある。冬季の暖房加湿は前者、夏の冷房除湿は後者にあたる。こ のように温度と湿度を制御するために必要となる熱を「熱負荷」と呼ぶ。

我々が建物の中で快適に過ごすためには、電力やガスといったエネルギーを消費して建物の内部の環 境を制御しなければならない。このエネルギーの内、おおよそ半分は熱環境を制御するために費やされ る。従って、建物の熱負荷の予測は建物のエネルギー性能を予測する上で大きな意味を持っている。

建物の熱負荷は、その断熱やガラスの仕様、壁や窓の面積、空調の時間、執務者たちの行動、などによって変化する。従って、建物の形状や運用方法とエネルギー消費の関係性を定量的に把握し、それらを改善する上でも熱負荷計算という技術は欠かすことができない。

#### 2. 計算環境の導入

本章では具体的な計算の前提となる計算環境の導入手順を示す。

### 2.1. 熱環境計算ライブラリ Popolo

#### 1) Popolo

計算機による熱負荷計算は 1960 年代から 50 年を超える歴史を持つ技術であり、様々なソフトウェア が開発されている。本資料ではオープンソースの熱環境計算ライブラリである Popolo を用いる。同ライ ブラリは商用ソフトウェアではないため、グラフィカルなユーザーインターフェースは持たない。一方 で、ソースコードレベルで操作できるために特殊で発展的な研究を目的とする場合には便利である。

「.NET core」に対応しているため、Windows, Mac, Linux のいずれでも動作する。また、無償公開された 800ページ程度の詳細なマニュアルにはソースコードのすべてが解説されている。

 $\rightarrow$  https://www.hvacsimulator.net/popolo

#### 2) ライブラリ

計算機を使った処理を行う場合には、様々な場面で繰り返し登場する処理がある。それは、熱環境計算 で言えば、湿り空気の物性計算であったり、熱交換器の計算であったりする。このような頻出する計算処 理(プログラム)は、登場するたびに新たに一から書き直すのでは無駄に時間がかかるし、書き損じなど で間違いが発生する原因にもなる。そこで、このような問題を解決するために、できるだけ汎用性を高め た状態でこれらの頻出するプログラムをまとめておくことが多い。このようにすれば、必要に応じてこ れらのプログラムを呼び出すという方法を取ることができるから手間が省けるし、共通のプログラムを 繰り返し使用することで、多くのバグが取り除かれて堅牢なプログラムに育つ。このようなパッケージ 化されたプログラム群を一般に「ライブラリ」と呼ぶ。

#### 2.2. Microsoft Visual Studio

#### 1) インストール

Popolo はライブラリであるから、これを使うために最低限の補足的なプログラムは自分で作成しなけ ればならない。その方法はいくつもあるが Visual Studio を使って呼び出す方法が最も簡単だろう。Visual Studio は Microsoft 社によって開発されている統合開発環境で、C#以外にもいくつかの言語でプログラム を開発できる。以下の URL からダウンロードしてインストールできるが、詳細に関しては Web の情報を 参照されたい。

#### $\rightarrow \ https://visualstudio.microsoft.com/ja/downloads$

# 2) 最初のプログラム

Visual Studio を起動すると図 2.1 が表示されるため、「新しいプロジェクトの作成」をクリックする。

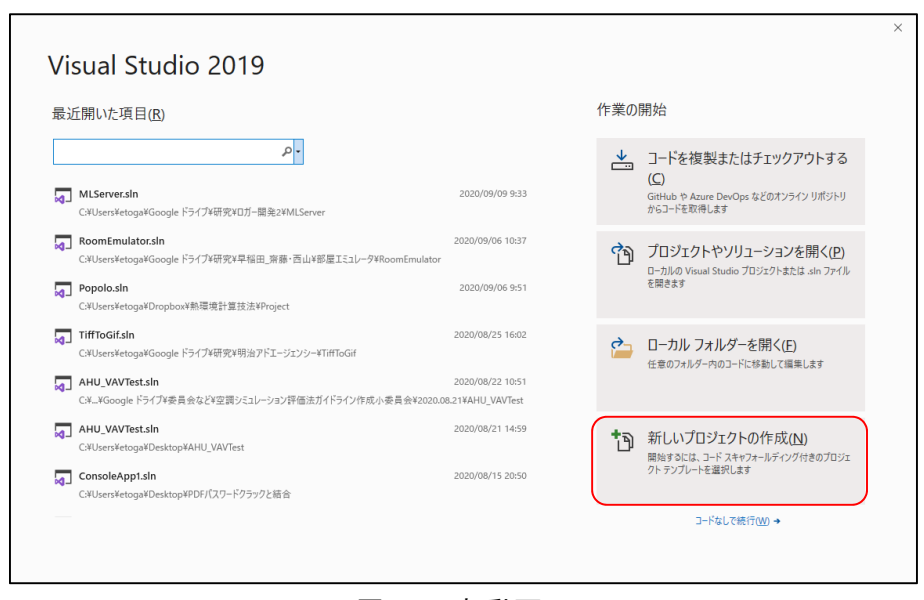

図 2.1 起動画面

Visual Studio では様々なプログラムが開発できるため、まずはどのような開発を行うのかを決定する必要がある。プログラム言語として「C#」、動作するプラットフォームとして「Windows」、プロジェクトの 種類として「コンソール」を選択すると、この条件に合うプロジェクトが抽出される。表示された一覧の 中から「コンソールアプリ(.NET core)」を選択する(図 2.2)。

| 村I しいフロクエクト<br>最近使用したプロジェクト テンフ             | り「F み&<br>パレート( <u>R)</u> | デンプレートの検索(S_(Alt+S) ア・ クリア(S<br>C# ・ Windows ・ コンソール ・                                         |
|---------------------------------------------|---------------------------|------------------------------------------------------------------------------------------------|
| 🏧 コンソール アプリ (.NET Framework)                | C#                        | コンソール アプリ (NET Core)<br>Windows、Linux、MacOS 上の .NET Core で実行できるコマンドライン アプリケーションを作成するためのプロジェクト。 |
| 🖺 Windows Forms App (.NET Core)             | C#                        | C# Linux macOS Windows ヨンソール                                                                   |
| ■ Windows フォーム アプリケーション (.NET<br>Framework) | C#                        | ■C コンソール アプリ (NET framework)<br>コマンドライン アプリケーションを作成するためのプロジェクトです                               |
| WPF App (.NET Core)                         | C#                        | C# Windows ⊐297-Jµ                                                                             |
| 図 コンソール アプリ (.NET Core) Vi                  | isual Basic               | 探しているものが良っからない場合<br>さらにゾールと機能をイワストールする                                                         |
|                                             |                           |                                                                                                |
|                                             |                           |                                                                                                |
|                                             |                           |                                                                                                |
|                                             |                           |                                                                                                |
|                                             |                           |                                                                                                |
|                                             |                           |                                                                                                |
|                                             |                           |                                                                                                |

図 2.2 プロジェクトの種類の選択

続けてプロジェクトの名称と作業場所を指定する(図 2.3)。ここではプロジェクト名を「TestProject」、 作業場所をデスクトップにする。

| 新しいノロンエクトを傾成しより                                    |             |  |
|----------------------------------------------------|-------------|--|
| コンソール アプリ (.NET Core) C# Linux macOS Windows コンソール |             |  |
| プロジェクト名(N)                                         |             |  |
| TestProject                                        |             |  |
| 場所(L)                                              |             |  |
| C:¥Users¥etoga¥Desktop¥                            | - p.        |  |
| ソリューション名(M) 🚺                                      | クリックして      |  |
| TestProject                                        | デスクトップを選択する |  |
| 」 ソリューションとプロジェクトを同じディレクトリに記憶する(D)                  |             |  |
|                                                    |             |  |

図 2.3 プロジェクトの保存

図 2.4 はコンソールプロジェクトの初期状態である。中央にはプログラムのソースコードが書かれており、この内容を修正することで計算処理の内容を変える。

| 0 - 0       0 - 0       0 - 0       0 - 0       0 - 0       0 - 0       0 - 0       0 - 0       0 - 0       0 - 0       0 - 0       0 - 0       0 - 0       0 - 0       0 - 0       0 - 0       0 - 0       0 - 0       0 - 0       0 - 0       0 - 0       0 - 0       0 - 0       0 - 0       0 - 0       0 - 0       0 - 0       0 - 0       0 - 0       0 - 0       0 - 0       0 - 0       0 - 0       0 - 0       0 - 0       0 - 0       0 - 0       0 - 0       0 - 0       0 - 0       0 - 0       0 - 0       0 - 0       0 - 0       0 - 0       0 - 0       0 - 0       0 - 0       0 - 0       0 - 0       0 - 0       0 - 0       0 - 0       0 - 0       0 - 0       0 - 0       0 - 0       0 - 0       0 - 0       0 - 0       0 - 0       0 - 0       0 - 0       0 - 0       0 - 0       0 - 0       0 - 0       0 - 0       0 - 0       0 - 0       0 - 0       0 - 0       0 - 0       0 - 0       0 - 0       0 - 0       0 - 0       0 - 0       0 - 0       0 - 0       0 - 0       0 - 0       0 - 0       0 - 0       0 - 0       0 - 0       0 - 0       0 - 0       0 - 0       0 - 0       0 - 0       0 - 0       0 - 0       0 - 0       0 - 0       0 - 0 <td< th=""><th>Share R</th></td<> | Share R                                                |
|----------------------------------------------------------------------------------------------------|--------------------------------------------------------|
| 2-4672.0         • • • • • • • • • • • • • • • • • • •                                                                                                    |                                                        |
|                                                                                                    | ••••••<br>•••••<br>•••••<br>•••••<br>••••••<br>••••••• |
| 121 % → Ø #####2#20%2#5/3/L / Ø •                                                                                                    |                                                        |
| 13                                                                                                    |                                                        |
| yyューションをは - ② 015→ ▲ 0番号 ① 0/13/2t ジ ~ どうド・ bialiGenie - ゴラー 死日間 ア・<br>コラー 死日間 ・ ・ ・ ・ ・ ・ ・ ・ ・ ・ ・ ・ ・ ・ ・ ・ ・ ・ ・                                                                                                    |                                                        |
| 25                                                                                                    |                                                        |

図 2.4 プロジェクトの初期状態

ごく単純な修正を加えて、プログラムを動かしてみる。プログラム 2.1 に修正したプログラムを示す。 C#言語では、7~12 行に記載されるように Main に続く括弧「{ … }」で挟まれた範囲に記載されたプログ ラムが、上から順に実行されていく。この例ではまず9行の「Console.WriteLine("Hello World!");」が実行 される。この Console.WriteLine は画面にテキストを出力するための命令であり、このような命令のこと を C#では「メソッド」と呼ぶ。このメソッドを実行するためには出力すべきテキストをメソッドに与え なければならない。この情報はメソッド名に続く括弧「(…)」の中に記述する。ここでは"Hello World!"と いう文字列が与えられている。このように、メソッドが計算を実行するために必要とする情報を「引数」 と呼ぶ。つまり 9 行は"Hello World!"という文字列を引数として受け取り、これを画面に出力するメソッ ドを呼び出しているということになる。

ここで11行目に「Console.Read();」を追加する。これはユーザーがキーボードで入力した内容を読み込 むというメソッドであり、引数は持たない。

プログラム 2.1 最初のプログラム

| 1  | using System;                              |
|----|--------------------------------------------|
| 2  |                                            |
| 3  | namespace TestProject                      |
| 4  |                                            |
| 5  | class Program                              |
| 6  |                                            |
| 7  | <pre>static void Main(string[] args)</pre> |
| 8  |                                            |
| 9  | Console.WriteLine("Hello World!");         |
| 10 |                                            |
| 11 | Console. Read ();                          |
| 12 |                                            |
| 13 | }                                          |
| 14 |                                            |

修正が終わったら、ツールバーにある「TestProject」をクリックすることでプログラムを実行させる(図 2.5)。実行結果は図 2.6 のようになる。Hello World! と出力されていることがわかる。現在、プログラム は 11 行まで進んでおり、ユーザーからの入力を待っている状態なので、適当な文字列を入力して Enter を押せば終了する。

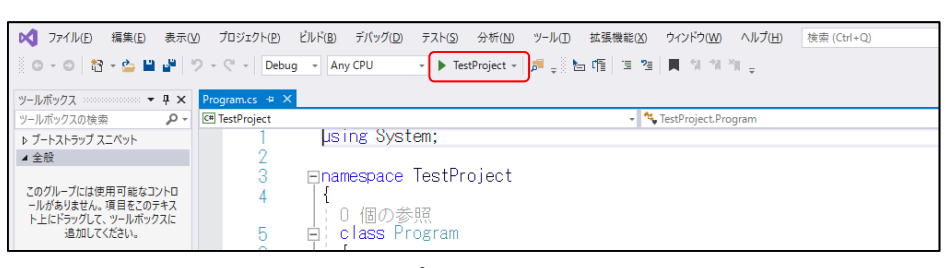

#### 図 2.5 プロジェクトの実行

| C:¥Users¥etoga¥Desktop¥TestProject¥TestProject¥bin¥ | - | × |
|-----------------------------------------------------|---|---|
| Hello World!                                        |   | ^ |
|                                                     |   |   |
|                                                     |   |   |
|                                                     |   |   |
|                                                     |   |   |
|                                                     |   | ~ |

図 2.6 実行結果

#### 2.3. Popolo の導入

Visual Studio から Popolo を使えるようにする。ソリューションエクスプローラーの依存関係を右クリ ックし、NuGet パッケージの管理を選択すると(図 2.7)、パッケージの検索画面が開く。参照タブを選択 して Popolo で検索し、表示された Popolo を選択した後に、インストールボタンを押すとライブラリがダ ウンロードされてプロジェクトに追加される(図 2.8)。ソリューションエクスプローラーの依存関係に Popolo が追加されていることを確認する(図 2.9)。

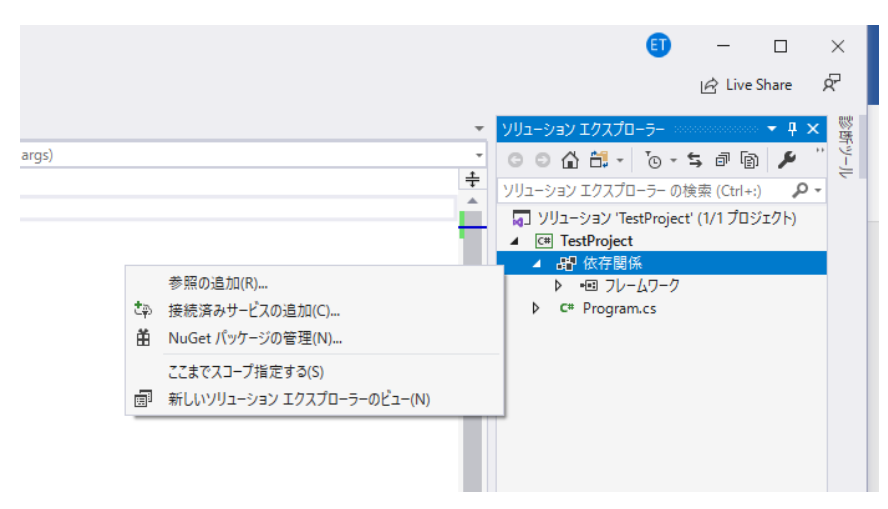

図 2.7 NuGet による Popolo の導入 1

| 1771ル(E) 編集(E) 表示(                                            | D プロジェクト(E) ビルド(B) デバッグ(D) テスト(S) 分析(N) ツール(D) 拡張機能(Z) ウインドウ(M) ヘルプ(H) 検索(Ctrl+Q)                | P TestProject                                                          | (1) − □ ×                                                    |
|---------------------------------------------------------------|--------------------------------------------------------------------------------------------------|------------------------------------------------------------------------|--------------------------------------------------------------|
| 0-0 12-124                                                    | 🔈 - 🖓 - Debug - Any CPU - 🕨 TestProject - 🎉 👳                                                    |                                                                        | 🖻 Live Share 🖉                                               |
| ツールボックス ・ <b>キ ×</b>                                          | NuGeb TestProject 🔹 🗙 Program.cs                                                                 |                                                                        | ソリューション エクスプローラー ・・・・・・・・・・・・・・・・・・・・・・・・・・・・・・・・・・・         |
| >=////>>>///////// ♪ *                                        | 参照 インストール済み 更新プログラム                                                                              | NuGet パッケージ マネージャー: TestProject                                        | ◎ ◎ û □ · ◎ · 5 部 l 図 / 〔<br>ソリューション エクスプローラー の検索 (Ctrl+:) の |
| ▲全般                                                           | popolo で検索 <sup>×·</sup> <sup>●</sup> □フレリリースをきめる                                                | パッケージ ソース: nuget.org * 🍄                                               | ソリューション 'TestProject' (1/1 プロジェクト)     ▲ 図 TestProject       |
| このクルーフには使用可能なコントロ<br>ールがありません。項目をこのテキス<br>ト.上にドラッグして、ツールボックスに | popolo C IXXX                                                                                    | Popolo 🕸 nuget.org                                                     | ▲ ・ 依存開係<br>▶ 回 フレームワーク                                      |
| 追加してください。                                                     | Popolo 作成者: Eisuke Togashi v2.3.0.1<br>Package Description                                       |                                                                        | Program.cs                                                   |
|                                                               | L                                                                                                |                                                                        |                                                              |
|                                                               | popolo を選択                                                                                       |                                                                        |                                                              |
|                                                               |                                                                                                  |                                                                        |                                                              |
|                                                               |                                                                                                  | バージョン: 2.3.0.1                                                         |                                                              |
|                                                               |                                                                                                  | 作成者: Eisuke Togashi                                                    |                                                              |
|                                                               |                                                                                                  | ライセンス: GPL-2.0-or-later<br>公開日: 2020年0月12日 土田日 (2020/00/12)            | 791-937 19 7-A 19770 99761                                   |
|                                                               |                                                                                                  | プロジェクト URL: https://www.hvacsimulator.net/popolo                       | 50/54 · • • •                                                |
|                                                               | 各パッケージのライセンスは、パッケージの所有者からパッケージのユーザーに付与されます。NuGetは、サードパーティのパッケージに対して一切責任を負わず、<br>がなるライセンスを付与しません。 | 本正使用を報告: https://www.nuget.org/packages/Popolo/2.3.0.1/<br>ReportAbuse | 81 <b>94</b> /                                               |
|                                                               | ○ 今後これを表示しない                                                                                     | 97:                                                                    |                                                              |
|                                                               |                                                                                                  | 体在型体                                                                   | *                                                            |
|                                                               | 191                                                                                              | - # X                                                                  |                                                              |
|                                                               | ソリューション全体 *      ビリア- ▲ 0 音音 ● 0/1 メッゼージ *      ビルド + IntelliSense *                             | 17-一覧を換定 P                                                             | •                                                            |
|                                                               | 3 T. 600 - 703                                                                                   | 271. 27116 11 personal                                                 |                                                              |
|                                                               |                                                                                                  |                                                                        |                                                              |
|                                                               |                                                                                                  |                                                                        |                                                              |
|                                                               |                                                                                                  |                                                                        |                                                              |
|                                                               |                                                                                                  |                                                                        |                                                              |
|                                                               | エラー一覧 出力 呼び出し隙層                                                                                  |                                                                        |                                                              |
| □ 準備宗7                                                        |                                                                                                  |                                                                        | ▲ 1/-79時間に活動 ▲ 🖉 🖉                                           |

図 2.8 NuGet による Popoloの導入 2

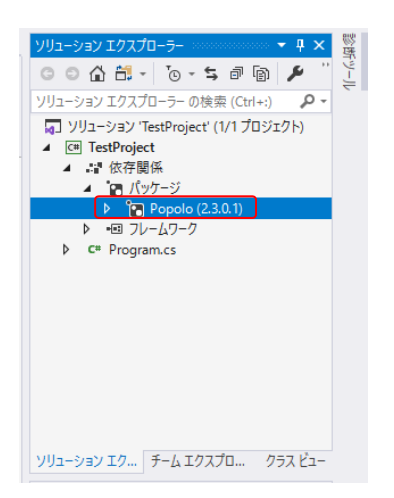

図 2.9 NuGet による Popolo の導入 3

#### 2.4. 湿り空気の飽和状態の計算例

Popoloを使って湿り空気の飽和状態を計算するプログラムの例をプログラム 2.2 に示す。

ライブラリには様々なプログラムが登録されているが、通常は管理をしやすいようにいくつかのプロ グラムごとにグルーピングが行われている。このグループの名前を「名前空間」と言う。3 行は 「Popolo.ThemophysicalProperty」という名前空間を用いることを宣言している。この名前空間は湿り空気 や冷媒などの熱物性を計算するプログラム群が格納されている。この宣言をすると、以下のプログラム では Popolo.ThemophysicalProperty に格納されたすべてのプログラムを使うことができるようになる。

このプログラムはユーザーから入力された乾球温度を手がかりに、飽和温度における絶対湿度と比エ ンタルピーを計算するプログラムである。11~23 行は繰り返し文で、while (true) {... } で囲まれた内容が繰 り返し実行される。ユーザーから乾球温度が入力されるたびに上記の計算処理を行う。

14 行で ReadLine メソッドを使ってユーザーの入力受けとり、これを tmpS に代入する。ただし、ユー ザーから受け取った情報は文字列であるため、これを数値として扱うことをプログラムに伝えなければ ならない。この処理は15行であり、変換した値はtmpに代入される。

17 行と18 行が Popolo で用意されたメソッドで、17 行は飽和絶対湿度を計算するメソッド、18 行は飽 和比エンタルピーを計算するメソッドである。いずれも計算のために乾球温度と大気圧の情報が必要で あるため、引数としてこの値を渡す。乾球温度はユーザーから入力された tmp であり、大気圧は 101.325 kPa に固定している。

計算結果は 20 行と 21 行で出力する。ToString()は数値を文字列に変換するためのメソッドであり、引数の"Fx"は小数点以下 x 桁で表示するということを意味している。C#では文字列は「+」記号で連結する。

計算結果を図 2.10 に示す。図 2.10 は 20 を入力して Enter キーを押した場合の結果で、飽和絶対湿度は 14.7 g/kg、飽和比エンタルピーは 57.4 kJ/kg であることがわかる。

プログラム 2.2 飽和状態の計算プログラム

```
using System;
 1
 2
 3
   using Popolo. Thermophysical Property;
 4
 5
   namespace TestProject
 6
   ł
     class Program
 7
 8
        static void Main(string[] args)
 9
10
        ł
11
          while (true)
12
            Console. WriteLine ("Enter the dry-bulb temperature.");
13
            string tmpS = Console.ReadLine();
14
15
            double tmp = double.Parse(tmpS);
16
            double hrt = 1000 * MoistAir. GetSaturationHumiditvRatioFromDrvBulbTemperature(tmp. 101, 325);
17
18
            double ent = MoistAir.GetSaturationEnthalpyFromDrybulbTemperature(tmp, 101.325);
19
            Console.WriteLine("Saturation humidity ratio = " + hrt.ToString("F1") + "g/kg");
20
            Console.WriteLine("Saturation enthalpy = " + ent.ToString("F1") + "kJ/kg");
21
22
            Console.WriteLine();
23
         }
24
       }
     }
25
26
```

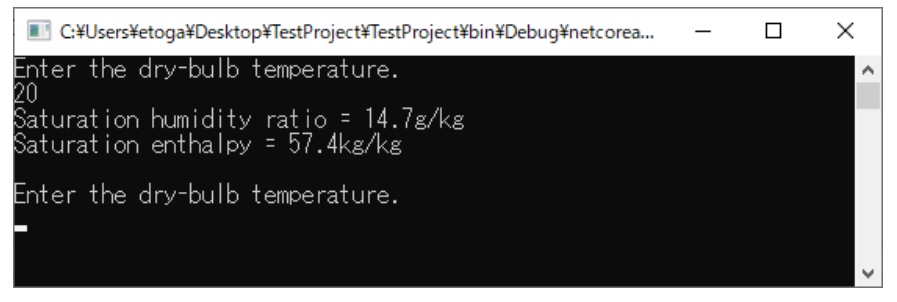

図 2.10 計算結果

#### 3. 熱負荷計算

本章では、単純な形状の事務室を例にとって熱負荷計算を行う。ややプログラムは複雑になるため、一般的な事項に関しては適宜、C#自体の参考書を参照されたい。

#### 3.1. 計算対象の整理

計算対象の事務室を図 3.1 に示す。平面形状は 3m×7m の単純な長方形で、階高と天井高はそれぞれ 4m と 2.7m である。 南側には 2.8m×1.8m の窓が設けられている。

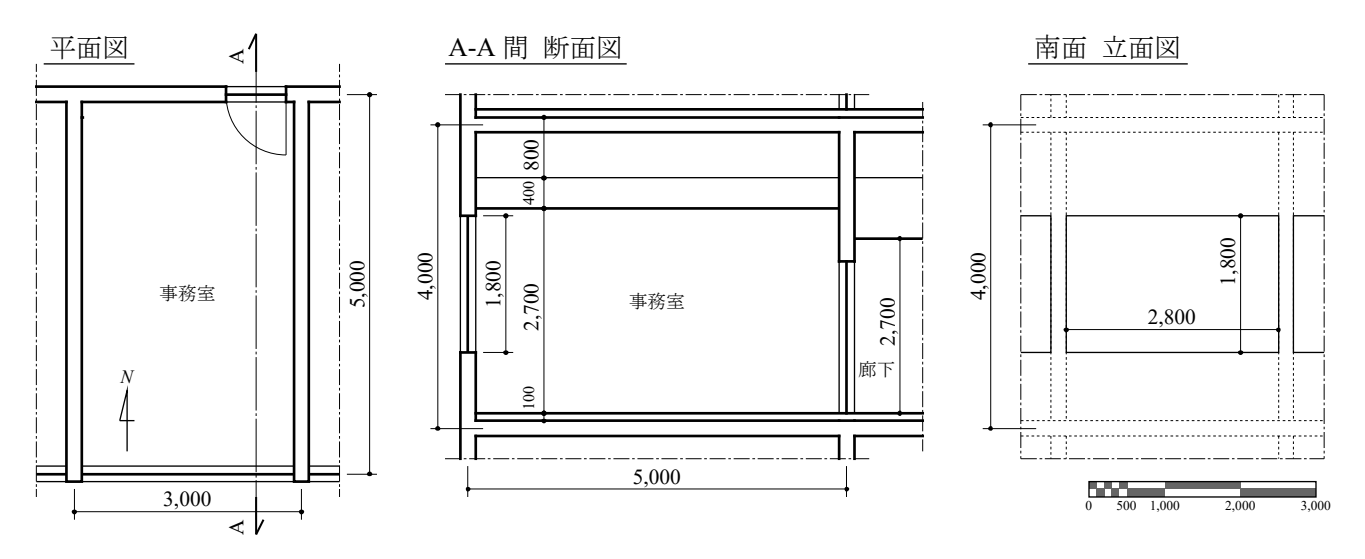

図 3.1 計算対象の事務室

熱負荷計算をするためには、図 3.1 のような図面をもとに、計算のためのモデルの情報を読み取るという作業が必要となる。いたずらに細かく捉えすぎてはモデルを作成することが大変になるが、一方で粗すぎては精度が保たれない。従って、現実の建物を適度に抽象化して捉える必要があり、この能力は計算の場数を踏むことによって鍛えられる。

事務室内の空気は、これを取り囲む上下東西南北の壁や窓を介して外部と熱交換をする。このため、これらの壁や窓の熱的な情報を整理する必要がある。表 3.1 に壁の構成と厚みを示す。窓は単層の透明フロートガラス(日射透過率70%、日射反射率10%)とする。

| ID | 部位      | 材料          | 熱伝導率 [W/(m·K)] | 容積比熱 [kJ/(m <sup>3</sup> ·K)] | 厚み [mm] |
|----|---------|-------------|----------------|-------------------------------|---------|
| EW | 南側外壁    | 石膏ボード       | 0.220          | 830                           | 8       |
| _  |         | コンクリート      | 1.600          | 2000                          | 150     |
| IW | 内壁(東北西) | 石膏ボード       | 0.220          | 830                           | 8       |
|    |         | 非密閉中空層      | -              | -                             | -       |
|    |         | 石膏ボード       | 0.220          | 830                           | 8       |
| FL | 床・天井    | ロックウール化粧吸音板 | 0.064          | 290                           | 12      |
|    |         | 石膏ボード       | 0.220          | 830                           | 8       |
|    |         | 非密閉中空層      | -              | -                             | -       |
|    |         | コンクリート      | 1.600          | 2000                          | 150     |
|    |         | 非密閉中空層      | -              | -                             | -       |
|    |         | ビニル系床材      | 0.190          | 2000                          | 3       |

表 3.1 壁の構成と厚み

モデル化にあたって迷いが生じる可能性がある点を以下に整理しておく。

よほど壁厚が大きくない限りは、通り芯で長さを取ろうが、内法で取ろうが、計算結果にほとんど影響 はない。従って通常、面積は図面から読み取りやすい通り芯間の長さで計算することが多い。つまり、図 3.1の床面積は 3×5=15 m<sup>2</sup>、東西内壁の面積は 5×4=20 m<sup>2</sup> として扱う。

図 3.1 では北側に扉がついている。厳密に計算するのであれば、この部分だけ金属製の中空層の壁が存 在するとみなしてもよいが、この違いもほとんど計算結果に影響が無い。そもそも現実には扉は開放さ れている可能性もあるし、その場合には空気の流入出によって、より大きな誤差が発生するのであるか ら、この扉を厳密にモデル化することに価値があるとは思えない。

天井懐を部屋とは別の空間として質点を設けて計算するか否かはやや検討が必要である。表 3.1 では、 別の質点を設けず、床と天井を構成する空気層として取り扱っている。この設定が適切か否かは空調の 方式にもよるだろう。

現在、かなり多くのオフィスビルでは吹出口を天井面に設ける一方で、吸い込みは照明器具に設けた 空隙を利用する「天井リターンチャンバ」方式を採用している。この目的は主に還気ダクトを張り巡らす ためのスペースやコストを節約するためである。この方式の場合には執務室の空気が天井裏を介して空 調機に戻るため、執務室と天井裏とで空気状態に大きな違いは無い。また、照明器具から天井裏に放熱が 合ったとしても執務室の空気と十分に混合される。従って、このような方式ではわざわざ天井裏に質点 を設けて計算を複雑化させる利点は小さい。

一方で、天井面に吸込口を設けて天井裏空気と執務室の空気が混ざらない計画の場合には質点を分け る価値がある。照明器具から天井裏への放熱はそのまま天井裏に滞留するため、執務室と天井裏とでは 空気状態にかなりの差が発生しうるためである。

本モデルでは天井裏は独立した質点を持たない方針とした。ただし外壁の面積を計算する際には天井 裏部分も含めた面積にすることに注意する。つまり本例では 3×4 m=12 m<sup>2</sup> となる。

現実のスラブには構造上、大梁小梁が取り付く。これらは熱容量も大きく、計算結果への影響は小さく ないが、これを反映するためには構造図面を入手する必要があり、作業もやや煩雑なため、無視すること も多い。

#### 3.2. 建物モデルの作成

プログラム 3.1 に建物モデルの作成処理を示す。

| 1  | using Popolo. ThermalLoad;                                           |
|----|----------------------------------------------------------------------|
| 2  | using Popolo.Weather;                                                |
| 3  |                                                                      |
| 4  | static BuildingThermalModel makeBuildingModel()                      |
| 5  |                                                                      |
| 6  | //傾斜面を作成                                                             |
| 7  | Incline incS = new Incline(Incline. Orientation. S, 0.5 * Math. PI); |
| 8  |                                                                      |
| 9  | //壁層を作成                                                              |
| 10 | WallLayer[] wIEW = new WallLayer[]                                   |
| 11 |                                                                      |
| 12 | new WallLayer("石膏ボード", 0.220, 830, 0.008),                           |
| 13 | new WallLayer ("コンクリート", 1.600, 2000, 0.150)                         |
| 14 | }:                                                                   |
| 15 | WallLayer[] wIIW = new WallLayer[]                                   |

```
16
        new WallLayer ("石膏ボード", 0.220, 830, 0.008),
17
        new AirGapLayer("非密閉中空層", false, 0.050),
18
19
        new WallLayer ("石膏ボード", 0.220, 830, 0.008)
20
21
      WallLayer[] wIFL = new WallLayer[]
22
        new WallLayer(<sup>"ロックウール化粧吸音板"</sup>, 0.064, 290, 0.012),
new WallLayer(<sup>"石</sup>青ボード<sup>"</sup>, 0.220, 830, 0.008),
23
24
        new AirGapLayer ("非密閉中空層", false, 0.050),
new WallLayer ("コンクリート", 1.600, 2000, 0.150),
new AirGapLayer ("非密閉中空層", false, 0.050),
25
26
27
28
        new WallLayer ("ビニル系床材", 0.190, 2000, 0.003)
29
      };
30
31
      //壁を作成
      Wall[] walls = new Wall[4];
32
      walls[0] = new Wall(3.0 * 5.0, wIFL); //床天井
33
      walls[1] = new Wall(5.0 * 4.0, wlIW); //東西内壁
34
      walls[2] = new Wall(3.0 * 4.0, wIIW); //北内壁
35
36
      walls[3] = new Wall(3.0 * 4.0 - 2.8 * 1.8, wlEW); //南外壁
37
38
      //窓を作成
39
      Window[] windows = new Window[1];
      windows[0] =  new Window(2.8 * 1.8,
40
        new double[] { 0.7 }, //透過率70%
new double[] { 0.1 }, //反射率10%
41
42
43
         incS);
44
45
      //ゾーンを作成
46
      Zone[] zones = new Zone[1];
      zones[0] = new Zone("計算対象室", 3.0 * 5.0 * 4.0 * 1.2, 3.0 * 5.0);
zones[0].HeatCapacity = zones[0].AirMass * 10;
47
48
      zones[0].VentilationRate = zones[0].AirMass * 0.3 / 3600d;
49
50
51
      //多数室を作成
52
      MultiRooms mRoom = new MultiRooms(1, zones, walls, windows);
53
      mRoom. AddZone(0, 0); //0番目のRoomに0番目のZoneを追加
54
      mRoom. AddWindow(0, 0); //0番目のZoneに0番目のWindowを追加
55
      mRoom.AddWall(0, 0, true); mRoom.AddWall(0, 0, false); //床天井・無限ループ
      mRoom.AddWall(0, 1, true); mRoom.AddWall(0, 1, false); //東西内壁・無限ループ
mRoom.AddWall(0, 2, true); mRoom.UseAdjacentSpaceFactor(2, false, 0.4); //北内壁
56
57
58
      mRoom. AddWall(0, 3, true); mRoom. SetOutsideWall(3, false, incS); //南外壁
59
60
      BuildingThermalModel bModel = new BuildingThermalModel(new MultiRooms[] { mRoom });
61
      bModel.InitializeAirState(24, 0.028);
      bModel.TimeStep = 3600;
62
63
64
      return bModel;
65
```

1~2 行は名前空間の導入である。熱負荷計算に関連するクラスは「Popolo.ThermalLoad」名前空間に属する。この他、気象関連のクラスを用いるために「Popolo.Weather」を導入する。

PopoloではBuildingTheralModelというクラスで建物モデルを管理する。4~65行はBuildingThermalModel のインスタンスを出力する関数である。

太陽からの日射熱取得を計算する場合などには、受照面がどのように傾いているのかを指定する必要 がある。今回のモデルでは、南側外壁や窓が日射熱を受けるため、その南側鉛直面を 7 行で定義してい る。Incline は傾斜面を表すクラスで、第1引数で方位、第2引数で垂直方向の傾きを設定する。

表 3.1 に示した壁のそれぞれの層の物性を定義する必要があり、これは壁層を表す WallLayer クラスの 配列で表現する。10~14 行、15~20 行、21~29 行はそれぞれ外壁、内壁、床スラブの構成を表している。 日本語の上では「床」は「壁」とは異なるが、水平か垂直かが異なるだけなので、熱流を計算する上では 同じだという点に注意する。WallLayerの第1引数は層の名前、第2引数は熱伝導率、第3引数は容積比 熱、第4引数は厚み、である。特殊な壁層としては空気層がある。これを設定する場合には18行に示す ように AirGapLayer を使う。第1引数は名前、第2引数は密閉されているか否か、第3引数は厚み、であ る。

31~36 行では、壁層配列(壁構成)と面積を組み合わせることで具体的な壁を作成する。このようにわざわざ壁構成を作ってから壁を作るような迂遠な処理を行う理由は、一般の建物では壁構成は同じだが 面積が異なる壁が多数存在するためである。今回のモデルでは、南側外壁、東西内壁、北側内壁、床スラ ブ、の4枚の壁があるため、4つの要素を持つ Wall 配列を作成する。Wall の第1引数は壁の面積、第2 引数は壁層配列である。

窓は1枚しか無いため、窓を表す Window 配列は要素が1つのみである。Window の第1引数は面積、 第2引数はガラスの日射透過率配列、第3引数は日射反射率配列、第4引数は窓の方位である。透過率 と反射率を配列で設定する理由は、複層ガラスへ対応しているためである。今回は単層のガラスである ため、要素が1の配列を設定する。

45~49 行で、温湿度を計算するゾーンを作成する。ペリメータとインテリアが分かれたり、多数の小部 屋に分かれている場合には複数のゾーンを作成するが、今回は単室のため Zone 配列の要素数は 1 であ る。Zone の第1引数は名称、第2引数は空気の重量[kg]、第3引数は床面積、である。48 行はゾーンに ある家具などの什器の熱容量で、一般に空気の 10 倍程度を設定する。49 行は換気量 [kg/s]で、このモデ ルでは 0.3 回/h の隙間風が発生するとしている。

以上で用意した Wall 配列、Window 配列、Zone 配列を組み合わせてモデルを構築するのだが、これは MultiRooms クラスを用いて行う。52 行が MultiRooms クラスの作成処理で、第1引数は部屋(Room)の 数、第2引数は Zone 配列、第3引数は Wall 配列、第4引数は Window 配列である。

MultiRooms は文字通り、複数の Room から構成される多数室を表す。ただし、今回は1つの Zone しか 無いため、Room の数も1つである。53 行で0番目の Room に0番目の Zone を追加する。54 行は窓の設 定処理で、0番目の Zone に0番目の窓を追加する。

55~58 行は壁の設定処理である。壁は表面と裏面の2 面があるため、いずれの面がどこに向いているの かを設定する必要がある。

AddWall メソッドの第1引数は壁を追加する Zone の番号、第2引数は壁の番号、第3引数は表側か否か、を表している。55 行では0番目の Wall の両方の面を0番目の Zone に向けて設定している。0番目の Wall は床スラブで、このように両面を同じ Zone に向けるということは Zone と Wall が無限に繰り返されるということを意味する。同様に56 行では東西面内壁を表す1番目の Wall の両面を0番目の Zone に設定しているから、東西に無限にモデルが繰り返されるということを意味する。

57 行は北側内壁の設定である。UseAdjacentSpaceFactor メソッドは隣室温度差係数を使う方法で、第1 引数はWallの番号、第2引数は表側か否か、第3引数は隣室温度差係数、である。

58 行は南側外壁の設定である。SetOutsideWall メソッドは屋外に面する壁の設定で、第1 引数は Wall の番号、第2 引数は表側か否か、第3 引数は外壁の方位、である。

以上が MultiRooms(多数室)の作成処理であるが、現実の建物にはこのような多数室が複数、含まれる。そこで、建物全体を表す BuildingThermalModel は、60 行に示すように MultiRooms の配列を与えて初期化する。61 行は温湿度の初期化処理、62 行は計算のタイムステップの設定である。

#### 3.3. 年間自然室温の計算

3.2節で用意した建物モデルを使って年間自然室温を計算する処理をプログラム 3.2 に示す。

| プログラム 3.2 年 | 間自然室温の計算 |
|-------------|----------|
|-------------|----------|

```
1 using System. IO;
2 using Popolo. ThermalLoad;
3 using Popolo. Weather;
4
5 static void Main(string[] args)
6 {
7
     simulateFreeFloat();
   }
8
9
10
   static void simulateFreeFloat()
11 {
     //建物モデルを作成
12
13
     BuildingThermalModel bModel = makeBuildingModel();
14
     //1年間の気象データを作成
15
16
     RandomWeather weather = new RandomWeather(0, RandomWeather.Location.Tokyo);
     weather.MakeWeather(1, out double[] dbt, out double[] hmd, out double[] rad, out bool[] isFair);
17
18
19
     //日時と太陽を作成
20
     DateTime dTime = new DateTime (2019, 1, 1, 0, 0, 0);
     Sun sun = new Sun(Sun.City.Tokyo);
21
22
     ImmutableZone zone = bModel.MultiRoom[0].Zones[0]; //ゾーンを取得
23
24
     //計算実行
25
     using (StreamWriter sWriter = new StreamWriter("out.csv"))
26
     ł
27
       //タイトル行
28
       sWriter.WriteLine("Date time, Drybulb temperature [C], Humidity ratio [g/kg]");
29
30
       //年間計算実行
31
       for (int hour = 0; hour < dbt.Length; hour++)
32
       {
33
         //太陽位置を更新して直散分離する
34
         sun. Update(dTime);
         sun. SeparateGlobalHorizontalRadiation(rad[hour], Sun. SeparationMethod. Erbs);
35
36
37
         //夜間放射[W/m2]を計算する
         double vp = MoistAir.GetWaterVaporPartialPressureFromHumidityRatio(0.001 * hmd[hour], 101.325);
38
39
         double noc = Sky.GetNocturnalRadiation(dbt[hour], isFair[hour] ? 0 : 10, vp);
40
41
          //外気条件を設定する
         bModel.UpdateOutdoorCondition(dTime, sun, dbt[hour], 0.001 * hmd[hour], noc);
42
43
         //モデルを更新する
44
         bModel.ForecastHeatTransfer();
45
         bModel.ForecastWaterTransfer();
46
         bModel.FixState();
47
48
49
         //ゾーンの温湿度を書き出す
         sWriter.WriteLine(
50
           dTime.ToString("MM/dd HH:mm") + "," +
zone.Temperature.ToString("F2") + "," +
51
52
53
            (1000 * zone. HumidityRatio). ToString("F2"));
54
55
         //時刻を1時間進める
         dTime = dTime. AddHours(1);
56
57
       }
     }
58
59
```

10~59行が具体的なプログラムで、7行でこのプログラムを呼び出す。

13行で3.2節のメソッドを呼び出して建物モデルを作成する。

年間の計算を実行するためには気象データが必要になり、一般的には標準年気象データを用いること が多い。ただし、この気象データは有償であるため、Popolo では典型的な気象データを自動で生成する クラスを用意している。16 行がこの処理を行う RandomWeather で、第1引数は乱数生成のためのシード 値、第2引数は地点である。17 行で MakeWeather メソッドを呼び出しており、第1引数が生成する年数 である。ここでは1年を指定しているため、合計で8760時間のデータが生成される。第2、3、4、5 引数 は出力で、それぞれ乾球温度、絶対湿度、水平面全天日射、晴れか曇りか、を表す配列である。

20 行の DateTime は日時を表すクラスで、年は何でも良いが、うるう年にしないように注意する。うる う年の時間数は 8760 時間ではなく 8784 時間のためである。

21 行は太陽位置を管理するクラスで、本モデルでは地点を東京としている。

22 行では BuildingThermalModel に含まれる Zone を取り出している。ImmutableZone の実体は Zone だ が、書き込み処理を定義していない読み取り専用のクラスであるため、計算結果を外部から破壊する虞 がない。

計算結果は CSV 形式で「out.csv」というファイルに書き出す。25 行で外部ファイルを開く。書き出し 内容は日付、乾球温度、絶対湿度の3 つで、28 行でタイトル行を書き出す。

31~57 行でループを回し、年間 8760 時間の計算を進める。

34 行で太陽に日時を与えて太陽位置を更新し、その太陽位置を前提に 35 行で直散分離を行う。 SeparateGlobalHorizontalRadiation メソッドの第1引数は水平面全天日射、第2引数は直散分離の手法である。

38 と 39 行は夜間放射の推定である。38 行で絶対湿度と大気圧から水蒸気分圧を求め、39 行で水蒸気 分圧と雲量から夜間放射を推定する。雲量は正確にわからないため、晴れの場合は0、曇りの場合には10 としている。

以上で求めた外気条件を42行で建物モデルに設定する。

建物モデルでは顕熱流と潜熱流を計算する。45 行と46 行でそれぞれの3600 秒後の予測を行う。細か な検討をする場合には、予測値を確認しながら計算条件を変えつつ予測を繰り返すこともあるが、今回 は予測値をそのまま採用することとし、47 行で予測結果を確定させる。

49~53 行は計算結果の書き出し処理で、CSV 形式のため、コンマで区切って日時、乾球温度、絶対湿度 を出力する。

最後に56行で時間を1時間進めてループの先頭に戻る。

計算結果をグラフにすると図 3.2 と図 3.3 が得られる。空調を行っていないため、外気の温湿度変動に ほぼ連動した結果となる。

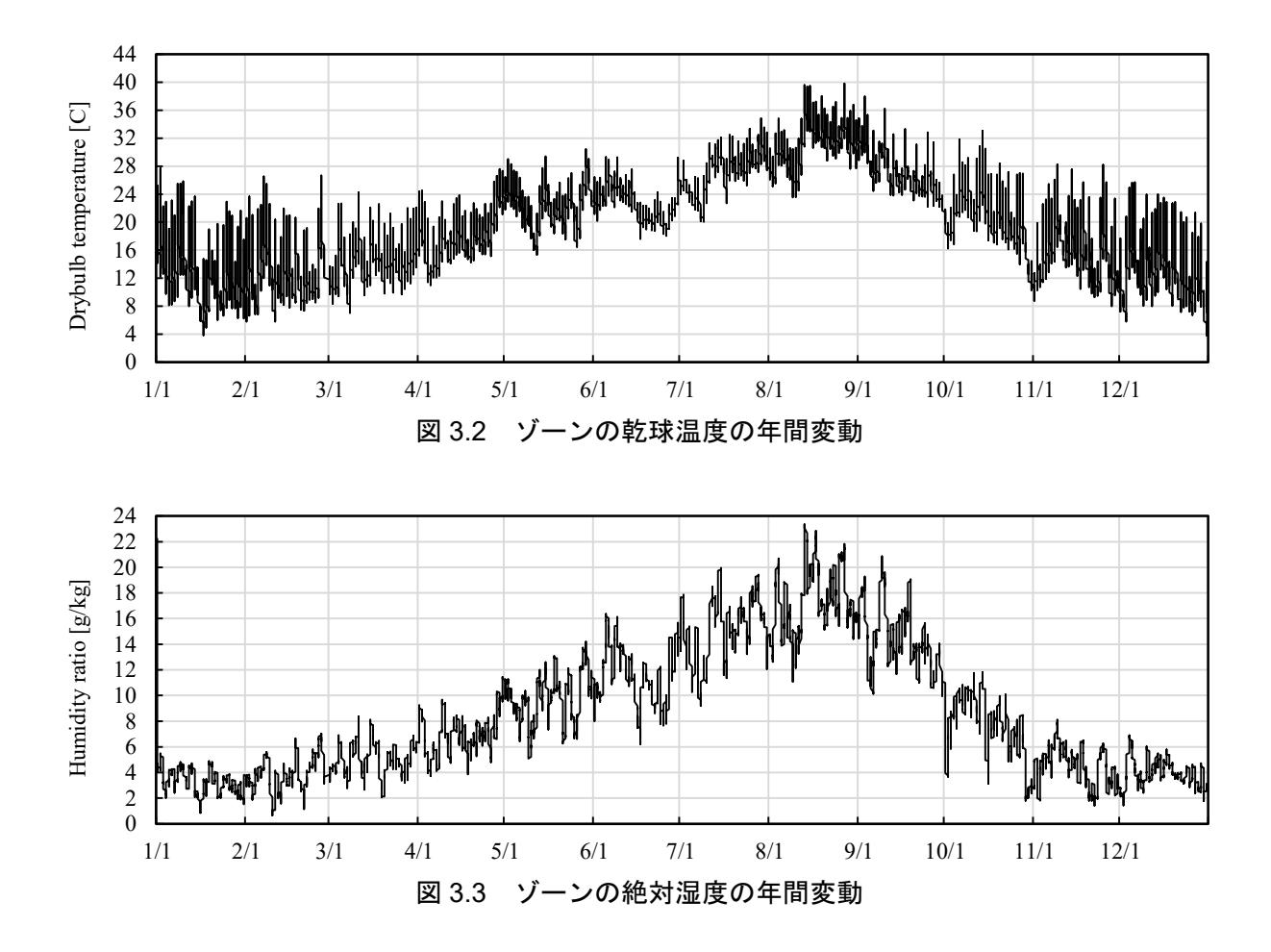

# 3.4. 年間熱負荷の計算

3.3 節の計算では空調を使わなかったため、温湿度は外気次第で変動した。現実の建物は冷暖房と除加 湿を行い、エネルギーを消費する。このような空調に必要な熱負荷の計算をプログラム 3.3 に示す。

プログラム 3.3 年間熱負荷の計算

using System.10; 1 using Popolo. ThermalLoad; 2 3 using Popolo.Weather; 4 5 static void Main(string[] args) 6 { 7 simulateHeatLoad(); 8 } 9 static void simulateHeatLoad() 10 11 { 12 //建物モデルを作成 13 BuildingThermalModel bModel = makeBuildingModel(); 14 //1年間の気象データを作成 15 RandomWeather weather = new RandomWeather(0, RandomWeather.Location.Tokyo); 16 17 weather.MakeWeather(1, out double[] dbt, out double[] hmd, out double[] rad, out bool[] isFair); 18 19 //日時と太陽を作成 20 DateTime dTime = new DateTime(2019, 1, 1, 0, 0, 0); Sun sun = new Sun(Sun.City.Tokyo); 21 22 ImmutableZone zone = bModel.MultiRoom[0].Zones[0]; //ゾーンを取得

```
23
24
      //計算実行
25
     using (StreamWriter sWriter = new StreamWriter("out.csv"))
26
27
        //タイトル行
28
        sWriter.WriteLine(
29
          "Date time, Drybulb temperature [C], Humidity ratio [g/kg]," +
          "Sensible heat load [kW], Latent heat load [kW]");
30
31
32
        //年間計算実行
        for (int hour = 0; hour < dbt.Length; hour++)</pre>
33
34
35
          //太陽位置を更新して直散分離する
36
          sun. Update(dTime);
37
          sun. SeparateGlobalHorizontalRadiation(rad[hour], Sun. SeparationMethod. Erbs);
38
          //夜間放射[W/m2]を計算する
39
40
          double vp = MoistAir.GetWaterVaporPartialPressureFromHumidityRatio(0.001 * hmd[hour], 101.325);
          double noc = Sky.GetNocturnalRadiation(dbt[hour], isFair[hour] ? 0 : 10, vp);
41
42
43
          //外気条件を設定する
          bModel.UpdateOutdoorCondition(dTime, sun, dbt[hour], 0.001 * hmd[hour], noc);
44
45
          //空調条件を設定する
46
          bool weekDay = dTime. DayOfWeek != DayOfWeek. Saturday && dTime. DayOfWeek != DayOfWeek. Sunday;
47
          if (weekDay && 8 <= dTime. Hour && dTime. Hour < 20)
48
49
          ł
            //空調時間帯は25度、0.010kg/kgに制御
50
            bModel.ControlDrybulbTemperature(0, 0, 25);
51
52
            bModel.ControlHumidityRatio(0, 0, 0.010);
53
          }
54
          else
55
          {
56
            //非空調時間帯は熱供給は0
            bModel.ControlHeatSupply(0, 0, 0);
57
58
            bModel.ControlWaterSupply(0, 0, 0);
          }
59
60
          //モデルを更新する
61
          bModel.ForecastHeatTransfer();
62
          bModel.ForecastWaterTransfer();
63
          bModel.FixState();
64
65
          //ゾーンの温湿度を書き出す
66
          sWriter.WriteLine(
67
            dTime.ToString("MM/dd HH:mm") + "," +
zone.Temperature.ToString("F2") + "," +
68
69
             (1000 * zone. HumidityRatio). ToString("F2") + "," +
(0.001 * zone. HeatSupply). ToString("F2") + "," +
70
71
             (2500 * zone. WaterSupply). ToString("F2"));
72
73
          //時刻を1時間進める
74
75
          dTime = dTime. AddHours(1);
76
       }
77
     }
78
```

プログラム 3.2 と内容はほとんど変わらない。

大きな違いは、46~59行で日時に応じた温湿度制御の処理を加えた点である。

まず47行で土日なのか平日なのかを判定する。平日かつ8:00~20:00の場合には空調を稼働させるために49~53行の処理を行う。逆に土日または夜間の場合には空調を停止させるために54~59行の処理を行う。

空調を稼働する場合には、設定温度および設定湿度が必要であり、51 行および 52 行のメソッドでこれ

を行う。第1引数は MultiRoom 番号、第2引数は Zone 番号で、第3引数に設定値を入力する。本例では 0番目の MultiRoom に所属する 0番目の Zone の設定温度を 25℃、設定湿度を 0.010 kg/kg としている。

空調を稼働させない場合には、顕熱と潜熱の供給量を直接に指定する。この場合には室温と湿度は成り行きとなる。57 行、58 行がこの処理で、第1 引数は MultiRoom 番号、第2 引数は Zone 番号で、第3 引数に供給顕熱または潜熱を入力する。本例では熱供給を0 としているため、結果的に自然室温が計算される。

本例では顕熱および潜熱負荷が計算されるため、71 行と 72 行で書き出し項目に熱負荷を追加する。潜 熱は水分移動[kg/s]が算出されるため、水の蒸発潜熱(2500 kJ/kg)を乗じることで単位を W に変換して いる。書き出し項目に合わせてヘッダ行も修正することを忘れないようにする(30 行)。

計算結果を図 3.4~図 3.7 に示す。

図 3.2 や図 3.3 に異なり、空調時間帯にはゾーンの乾球温度と絶対湿度が設定値である 25 °C、0.010 kg/kg に維持される。これに合わせて顕熱負荷と潜熱負荷が計上される。

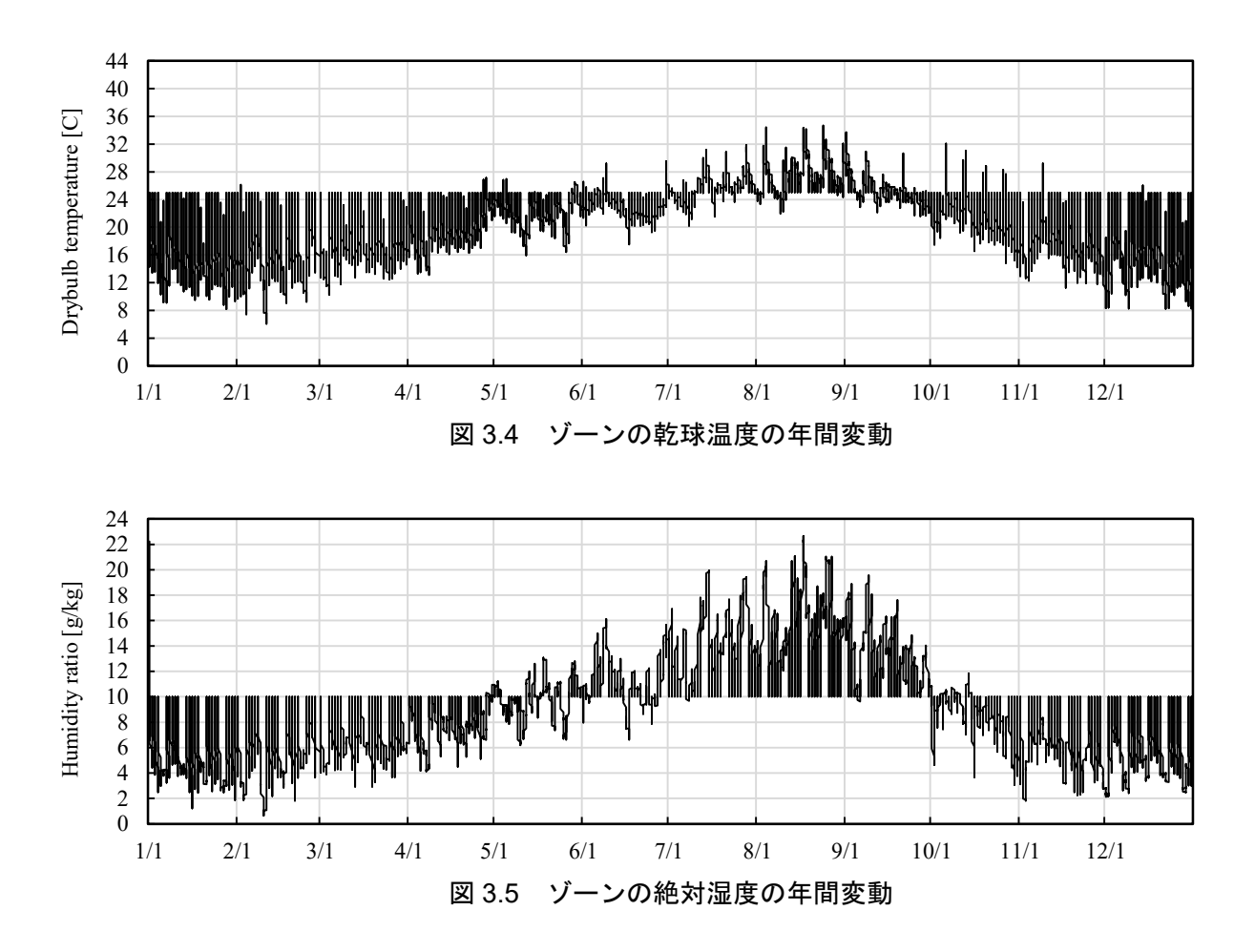

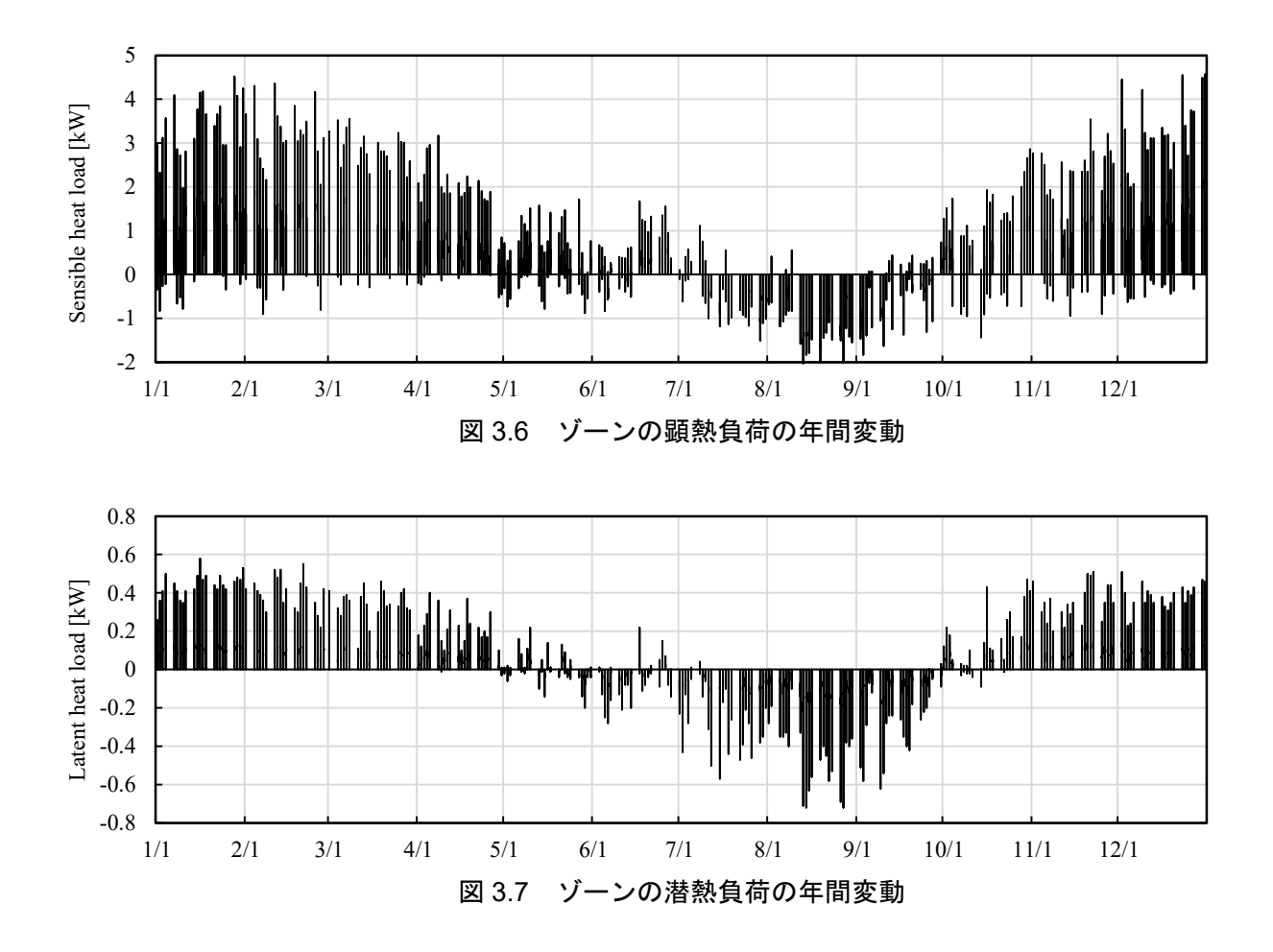

#### 3.5. 年間熱負荷の計算2

3.4節の計算結果にはやや不自然な点が2つある。

1つ目は冬季に冷房負荷が発生したり、夏季に暖房負荷が発生したりしている点である。一般的に建物 は、冬季には暖房加湿専用の運転となり、夏季には冷却除湿専用の運転となるため、どの季節でも自由に 冷房も暖房できるというような運用をしない。

2つ目は、特に冬季に非常に大きい負荷が発生している点である。最大で 5.0 kW 程度の暖房加湿負荷 があるが、これは床面積あたりで 300 W/m<sup>2</sup>を超える。この負荷は夜間の蓄熱負荷の影響によって立ち上 がり時に発生しているが、一般的にはこれほどの暖房能力で計画することは無い。このため、現実には即 座に設定値まで室温を高めることができず、少し早めに運転を開始するという方法が取られる。

上記の問題が生じる理由は、標準のモデルでは無限大の熱供給能力をもった空調設備が仮定されているためである。このため、一年間のどの季節でもどのような大きさの冷房も暖房もできるという計算になってしまっている。そこでこの点を改良し、熱供給能力に制約をかけてみる。計算をプログラム 3.4 に示す。

#### プログラム 3.4 年間熱負荷の計算 2

| 1 | using System.IO;                           |
|---|--------------------------------------------|
| 2 | using Popolo.ThermalLoad;                  |
| 3 | using Popolo.Weather;                      |
| 4 |                                            |
| 5 | <pre>static void Main(string[] args)</pre> |
| 6 | 1                                          |

```
simulateHeatLoad2();
7
8 }
9
   static void simulateHeatLoad2()
10
11
   ł
     //建物モデルを作成
12
     BuildingThermalModel bModel = makeBuildingModel();
13
14
15
     //1年間の気象データを作成
     RandomWeather weather = new RandomWeather(0, RandomWeather.Location.Tokyo);
16
     weather.MakeWeather(1, out double[] dbt, out double[] hmd, out double[] rad, out bool[] isFair);
17
18
19
     //日時と太陽を作成
20
     DateTime dTime = new DateTime(2019, 1, 1, 0, 0, 0);
21
     Sun sun = new Sun(Sun.City.Tokyo);
22
     ImmutableZone zone = bModel.MultiRoom[0].Zones[0]; //ゾーンを取得
23
24
     //計算実行
     using (StreamWriter sWriter = new StreamWriter("out.csv"))
25
26
     ł
27
       //タイトル行
28
       sWriter.WriteLine(
29
          'Date time, Drybulb temperature [C], Humidity ratio [g/kg]," +
         "Sensible heat load [kW], Latent heat load [kW]");
30
31
32
       //年間計算実行
       for (int hour = 0; hour < dbt.Length; hour++)</pre>
33
34
       ł
         //太陽位置を更新して直散分離する
35
36
         sun. Update(dTime);
37
         sun. SeparateGlobalHorizontalRadiation(rad[hour], Sun. SeparationMethod. Erbs);
38
39
         //夜間放射[W/m2]を計算する
         double vp = MoistAir.GetWaterVaporPartialPressureFromHumidityRatio(0.001 * hmd[hour], 101.325);
40
41
         double noc = Sky. GetNocturnalRadiation(dbt[hour], isFair[hour] ? 0 : 10, vp);
42
43
          //外気条件を設定する
         bModel.UpdateOutdoorCondition(dTime, sun, dbt[hour], 0.001 * hmd[hour], noc);
44
45
46
         //冷暖房能力の制限を設定
         if (5 \le dTime, Month \&\& dTime, Month \le 10)
47
48
49
           bModel.SetCoolingCapacity(0, 0, 3000);
           bModel.SetDehumidifyingCapacity(0, 0, 1d / 2500d);
50
           bModel.SetHeatingCapacity(0, 0, 0);
51
52
           bModel.SetHumidifyingCapacity(0, 0, 0);
53
         }
54
         else
55
           bModel.SetCoolingCapacity(0, 0, 0);
56
           bModel.SetDehumidifyingCapacity(0, 0, 0);
57
58
           bModel.SetHeatingCapacity(0, 0, 3000);
59
           bModel.SetHumidifyingCapacity(0, 0, 1d / 2500d);
60
         }
61
         //空調条件を設定する
62
         bool weekDay = dTime. DayOfWeek != DayOfWeek. Saturday && dTime. DayOfWeek != DayOfWeek. Sunday;
63
         if (weekDay && 8 <= dTime. Hour && dTime. Hour < 20)
64
65
            //空調時間帯は25度、0.010kg/kgに制御
66
           bModel.ControlDrybulbTemperature(0, 0, 25);
67
           bModel.ControlHumidityRatio(0, 0, 0.010);
68
         }
69
70
         else
71
72
           //非空調時間帯は熱供給は0
           bModel.ControlHeatSupply(0, 0, 0);
73
74
           bModel.ControlWaterSupply(0, 0, 0);
75
```

| 76  |                                                    |
|-----|----------------------------------------------------|
| 77  | //モデルを更新する                                         |
| 78  | bModel.UpdateHeatTransferWithinCapacityLimit();    |
| 79  |                                                    |
| 80  | //ゾーンの温湿度を書き出す                                     |
| 81  | sWriter.WriteLine(                                 |
| 82  | dTime.ToString("MM/dd HH:mm") + "," +              |
| 83  | zone.Temperature.ToString("F2") + "," +            |
| 84  | (1000 * zone.HumidityRatio).ToString("F2") + "," + |
| 85  | (0.001 * zone.HeatSupply).ToString("F2") + "," +   |
| 86  | (2500 * zone.WaterSupply).ToString("F2"));         |
| 87  |                                                    |
| 88  | //時刻を1時間進める                                        |
| 89  | dTime = dTime.AddHours(1);                         |
| -90 | }                                                  |
| 91  | }                                                  |
| 92  |                                                    |

内容はプログラム 3.3 とほとんど変わらない。

追加・修正したプログラムは46~60行と78行である。1年間を5~10月の冷房期間とその他の暖房期間 に分け、それぞれの期間で暖房加湿および冷房除湿の最大能力を変えている。

48~53行が冷房期間の能力設定処理である。SetCoolingCapacityは最大冷房能力を設定するメソッドで、 同様に、SetDehumidifyingCapacityは最大除湿能力、SetHeatingCapacityは最大加熱能力、 SetHumidifyingCapacityは最大除湿能力を設定する。第1引数はMultiRoomの番号、第2引数はZoneの 番号、第3引数で能力を設定する。本例では、冷房期間は冷却能力を3000W、除湿能力を1000W、加熱 加湿能力を0Wとしている。ただし、加湿および除湿能力はkg/sで設定するため、水の蒸発潜熱である 2500 kJ/kgで除している。55~60行は暖房期間の能力設定処理で内容は冷房期間と同様である。

78 行は、冷暖房能力の上限値を確認しながら、過負荷になった場合には上限値での運転に自動で変更 するメソッドである。

計算結果を図 3.8~図 3.11 に示す。

図 3.4~図 3.7 と比較すると加熱加湿負荷が暖房期間にのみ、冷却除湿負荷が冷房期間のみにそれぞれ発生するように変化している。また冬季の立ち上げ時の大きな暖房負荷がなくなり、最大加熱能力である 3.0 kW で頭打ちになっている。このときの時刻の細かな計算結果を見ると、朝8時の瞬間には顕熱供給が 3.0 kW となり、その時間帯は設定室温の 24 ℃ が満たせていない。朝9時になるとようやく設定室温 に到達する。

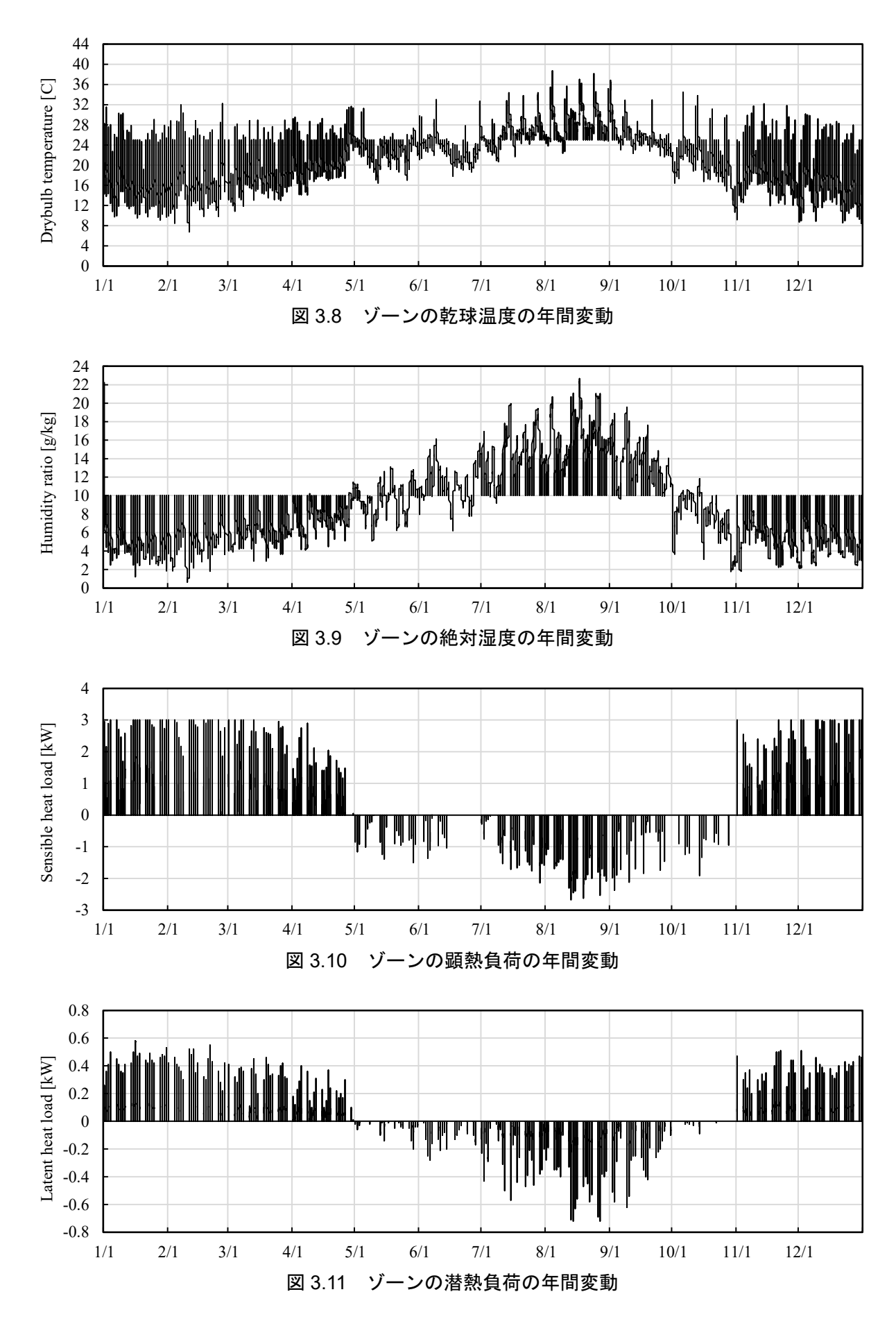

-21-